#### **Ariba Network**

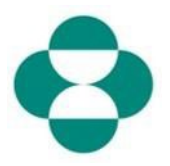

#### Objectif :

Cette information fournira des instructions aux fournisseurs sur la manière de gérer eux-mêmes les mises à jour de leur questionnaire d'inscription des fournisseurs MSD via Ariba Network.

#### Déclencheur :

Le fournisseur identifie le besoin de modifier les informations qu'il a fournies dans son questionnaire d'enregistrement des fournisseurs (par exemple, coordonnées bancaires, adresse électronique de communication de la commande, adresse).

#### Astuces utiles :

Le fournisseur doit se connecter à Ariba Network pour accéder au questionnaire d'inscription et effectuer une mise à jour. Il doit se connecter avec les mêmes informations d'identification qu'il a utilisées initialement pour répondre au questionnaire.

Il peut se connecter à Ariba Network en utilisant le lien figurant dans l'e-mail d'invitation initiale, ou simplement se rendre sur supplier.ariba.com dans son navigateur et se connecter avec ses informations d'identification.

Le questionnaire d'inscription se trouve dans l'onglet Propositions et questionnaires du compte Ariba Network du fournisseur.

| Explication Capture d'écran |
|-----------------------------|
|-----------------------------|

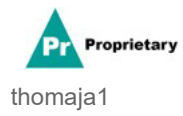

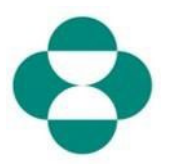

| Explication                                                                                                    | Capture d'écran                                     |
|----------------------------------------------------------------------------------------------------|-----------------------------------------------------|
| 1. Accédez à Ariba Network<br>dans votre navigateur en<br>vous rendant à l'adresse<br>suivante : supplier.ariba.com.<br>Vous pouvez également<br>cliquer sur le lien figurant<br>dans l'e-mail d'invitation initial<br>pour accéder à l'Ariba<br>Networkde connexion d'Ariba<br>Network. Fournissez votre<br>nom d'utilisateur. | Ariba Network -                                     |
| 2. Saisissez <b>votre nom</b><br>d'utilisateur dans le champ                                                                                                    |                                                     |
| <b>Connexion du fournisseur</b> .<br>Après votre inscription<br>initiale sur Ariba Network,<br>vous aurez reçu un e-mail<br>d'Ariba vous disant                                                                                                    | SAP Ariba 🎊                                         |
| Commerce Cloud ». Votre<br>nom d'utilisateur et votre<br>identifiant AN se trouvent<br>dans cet e-mail.                                                                                                    | Supplier Login<br>test-ariba.supplier2020@gmail.com |
| 3. Saisissez votre nom<br>d'utilisateur dans le champ<br><b>Connexion du fournisseur</b> .                                                                                                    | Password<br>4                                       |
| 4. Cliquez sur Mot de<br>passé et saisissez votre mot<br>de passe.<br>Si vous oubliez votre mot de                                                                                                    | Login<br>Having trou is logging in?                 |
| <ul> <li>Si vous oubliez votre mot de passe, cliquez sur le bouton</li> <li>« Des problèmes pour vous connecter ? » pour récupérer vos informations d'identification.</li> </ul>                                                                                                    |                                                     |
| 5. Cliquez sur <b>Connexion</b><br>pour vous connecter à votre<br>compte Ariba Network.                                                                                                    |                                                     |

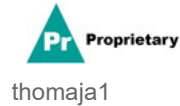

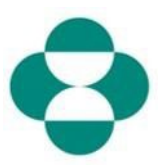

| <ul> <li>6. Si c'est la première fois que vous vous connectez à votre compte Ariba Network après la configuration initiale, vous pouvez être invité à fournir des informations supplémentaires, telles que votre rôle au sein de votre entreprise. Sélectionnez votre rôle commercial dans la liste de choix.</li> </ul>                                                                                                    | <ul> <li>6. Si c'est la première fois que vous vous connectez à votre compte Ariba Network après la configuration initiale, vous pouvez être invité à fournir des informations supplémentaires, telles que votre rôle au sein de votre entreprise. Sélectionnez votre rôle commercial dans la liste de choix.</li> <li>Ariba Network - Ariba Network - Marcourts Revent - Marcourts Revent - Marcourts - Marcourts - M</li></ul> | <ul> <li>6. Si c'est la première fois que vous vous connectez à votre compte Ariba</li> <li>Network après la configuration initiale, vous pouvez être invité à fournir des informations supplémentaires, telles que votre rôle au sein de votre entreprise. Sélectionnez votre rôle commercial dans la liste de choix.</li> <li>Ariba Network -</li> <li>What is your primary bus You can change your bu</li> <li>Accounts Rev</li> <li>Business Ow</li> <li>Customer Se</li> <li>E-Commerce</li> <li>Field Service:</li> <li>Finance</li> </ul> | Explication                                                                                                    | Capture d'écran                                    |
|----------------------------------------------------------------------------------------------------|----------------------------------------------------------------------------------------------------|----------------------------------------------------------------------------------------------------|----------------------------------------------------------------------------------------------------|----------------------------------------------------|
| <ul> <li>6. Si c'est la première fois que vous vous connectez à votre compte Ariba Network après la configuration initiale, vous pouvez être invité à fournir des informations supplémentaires, telles que votre rôle au sein de votre entreprise. Sélectionnez votre rôle commercial dans la liste de choix.</li> <li>What is your primary bus You can change your bu</li> <li>Accounts Rec</li> <li>Business Ow</li> <li>Customer Se</li> <li>E-Commerce</li> </ul> | 6. Si c'est la première fois<br>que vous vous connectez<br>à votre compte Ariba<br>Network après la<br>configuration initiale, vous<br>pouvez être invité à fournir<br>des informations<br>supplémentaires, telles que<br>votre rôle au sein de votre<br>entreprise. Sélectionnez<br>votre rôle commercial dans<br>la liste de choix.                                                                                                    | 6. Si c'est la première fois<br>que vous vous connectez<br>à votre compte Ariba<br>Network après la<br>configuration initiale, vous<br>pouvez être invité à fournir<br>des informations<br>supplémentaires, telles que<br>votre rôle au sein de votre<br>entreprise. Sélectionnez<br>votre rôle commercial dans<br>la liste de choix.                                                                                                    |                                                                                                    | SAP Ariba Network -                                |
| <ul> <li>6. Si c'est la première fois que vous vous connectez à votre compte Ariba Network après la configuration initiale, vous pouvez être invité à fournir des informations supplémentaires, telles que votre rôle au sein de votre entreprise. Sélectionnez votre rôle commercial dans la liste de choix.</li> <li>Accounts Rec</li> <li>Business Ow</li> <li>Customer Se</li> <li>E-Commerce</li> </ul>                                                          | <ul> <li>6. Si c'est la première fois que vous vous connectez à votre compte Ariba Network après la configuration initiale, vous pouvez être invité à fournir des informations supplémentaires, telles que votre rôle au sein de votre entreprise. Sélectionnez votre rôle commercial dans la liste de choix.</li> <li>Accounts Red</li> <li>Business Ow</li> <li>Customer Se</li> <li>E-Commerce</li> <li>Field Services</li> </ul>                                                                                                    | <ul> <li>6. Si c'est la première fois que vous vous connectez à votre compte Ariba Network après la configuration initiale, vous pouvez être invité à fournir des informations supplémentaires, telles que votre rôle au sein de votre entreprise. Sélectionnez votre rôle commercial dans la liste de choix.</li> <li>Accounts Rev</li> <li>Business Ow</li> <li>Customer Se</li> <li>E-Commerce</li> <li>Field Services</li> <li>Finance</li> </ul>                                                                                            |                                                                                                    | What is your primary bus<br>You can change your bu |
| à votre compte Ariba<br>Network après la<br>configuration initiale, vous<br>pouvez être invité à fournir<br>des informations<br>supplémentaires, telles que<br>votre rôle au sein de votre<br>entreprise. Sélectionnez<br>votre rôle commercial dans<br>la liste de choix.                                                                                                    | à votre compte Ariba<br>Network après la<br>configuration initiale, vous<br>pouvez être invité à fournir<br>des informations<br>supplémentaires, telles que<br>votre rôle au sein de votre<br>entreprise. Sélectionnez<br>votre rôle commercial dans<br>la liste de choix.<br>Business Ow<br>Customer Se<br>E-Commerce<br>Field Service                                                                                                    | <ul> <li>à votre compte Ariba</li> <li>Network après la configuration initiale, vous pouvez être invité à fournir des informations supplémentaires, telles que votre rôle au sein de votre entreprise. Sélectionnez votre rôle commercial dans la liste de choix.</li> <li>Business Ow</li> <li>Customer Se</li> <li>E-Commerce</li> <li>Field Service:</li> <li>Finance</li> </ul>                                                                                                    | 6. Si c'est la première fois<br>que vous vous connectez                                                                      | Accounts Red                                       |
| votre rôle au sein de votre<br>entreprise. Sélectionnez<br>votre rôle commercial dans<br>la liste de choix.                                                                                                    | votre rôle au sein de votre<br>entreprise. Sélectionnez<br>votre rôle commercial dans<br>la liste de choix.<br>Field Service                                                                                                    | votre rôle au sein de votre<br>entreprise. Sélectionnez<br>votre rôle commercial dans<br>la liste de choix.                                                                                                    | à votre compte Ariba<br>Network après la<br>configuration initiale, vous<br>pouvez être invité à fournir<br>des informations | O Business Ow<br>Customer Se                       |
|                                                                                                    | Field Service                                                                                                    | Field Services                                                                                                    | votre rôle au sein de votre<br>entreprise. Sélectionnez<br>votre rôle commercial dans<br>la liste de choix.                  | E-Commerce                                         |
| Finance Information T Marketing                                                                                                    | Marketing                                                                                                    |                                                                                                    |                                                                                                    |                                                    |

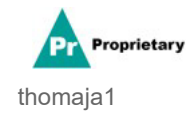

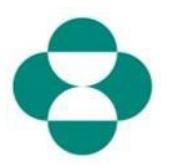

| Explication                                                   | Capture d'écran                                       |
|---------------------------------------------------------------|-------------------------------------------------------|
|                                                               | Finance                                               |
|                                                               | Information Technology                                |
|                                                               | Marketing                                             |
|                                                               | Order Management                                      |
|                                                               | Sales                                                 |
|                                                               | Service Administrator                                 |
| 7. Cliquez sur <b>Continuer</b><br><b>vers Ariba Network.</b> | Shipping                                              |
|                                                               | Treasury                                              |
|                                                               | Other Please Specify                                  |
|                                                               | Continue to the Ariba Network                         |
|                                                               |                                                       |
|                                                               | © 2019 SAP SE or an SAP affiliate company. All rights |
|                                                               |                                                       |

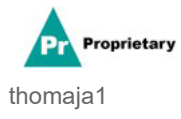

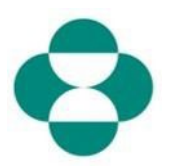

| Explication                                                                                                    | Capture d'écran                          |
|----------------------------------------------------------------------------------------------------|------------------------------------------|
| 8. Lorsque vous êtes<br>connecté, la vue générale<br>d'Ariba Network<br>(commandes, factures et<br>paiements) peut vous être<br>proposée par défaut.<br>Le questionnaire<br>d'inscription, ainsi que<br>d'autres questionnaires de<br>gestion des fournisseurs et<br>événements de procuration,<br>se trouvent dans l'onglet<br>Propositions et<br>questionnaires d'Ariba<br>Network. | Ariba Network - St<br>B<br>Home Catalogs |
| cliquez sur le bouton <b>Ariba</b><br><b>Network</b> pour ouvrir une<br>liste déroulante.                                                                                                    |                                          |
|                                                                                                    | Ariba Network - Standard Account         |
| 9. Selectionnez l'entree<br>Propositions et<br>questionnaires Ariba                                                                                                    | Hon Ariba Discovery                      |
| Ariba Proposals & Questionnaires                                                                                                    | Ariba Proposals & Questionnaires         |
| en cliquant dessus.                                                                                                    | Ariba Contract Ma gement                 |

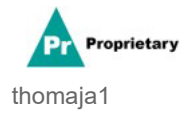

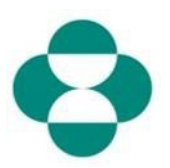

| Explication                                                                                                    | Capture d'écran                                                                                                    |
|----------------------------------------------------------------------------------------------------|----------------------------------------------------------------------------------------------------|
| 10. Faites défiler la page de<br>l'onglet <b>Propositions et</b><br><b>questionnaires</b> pour trouver<br>le <b>questionnaire</b><br><b>d'inscription</b> .                                                                                                    | Risk Assess<br>Title<br>Registration<br>Title<br>V Status: O<br>Supplier Regist<br>Qualification                                                                                                    |
| 11. Cliquez sur le<br>questionnaire d'inscription<br>des fournisseurs pour<br>l'ouvrir. Notez que le statut<br>actuel du questionnaire est<br>« Enregistré ». Cela signifie<br>que votre réponse initiale<br>a été approuvée, et que<br>vous avez atteint le statut<br>« Enregistré » auprès<br>de MSD. | Risk Assessments<br>Title<br>Registration Question<br>Title<br>Status: Open (1)<br>Supplier Registration Questio<br>Qualification Question                                                                                                    |
| 12. Cliquez sur Réviser la<br>réponse<br>Revise Response<br>pour<br>soumettre une modification<br>ou une mise à jour des<br>informations initialement<br>fournies dans le<br>questionnaire d'inscription.                                                                                               | Console     Console     C |

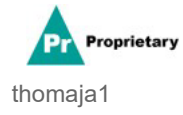

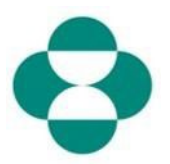

| Explication                                                                                                    | Capture d'écran                                                                                                    |
|----------------------------------------------------------------------------------------------------|----------------------------------------------------------------------------------------------------|
| OK<br>13. Cliquez sur<br>pour confirmer que vous<br>souhaitez réviser votre<br>réponse et ouvrir le<br>questionnaire pour<br>le modifier. | Ariba Sourcing     Gotack to Merck-TEST Davisord     Console     Event Messages     Event Messages     Event Messages     All Content     All Content     All Content     All Content     Signifier Name &     All Content     Signifier Name &     Address Information     • Event Contents     Signifier Name &     Address Information     • Event Contents     Signifier Name &     Address Information     • Event Contents     Signifier Name &     Address Information     • Event Contents     Signifier Name &     Address Information     • Event Contents                                                                                                    |
| 14. Accédez à la zone du<br>questionnaire que vous<br>souhaitez modifier.                                                                 | Arba Source     Ill conjust data     Exact hithmass     Ill conjust data     Exact hithmass     Ill conjust data     Exact hithmass     Ill conjust data     Ill conjust data                                                                                                    |
| 15. Votre adresse doit être<br>mise à jour, modifiez les<br>champs d'adresse en<br>fonction de votre nouvelle<br>adresse.                 | Ariba Sourcing. III Conversioning • Douber Novey • Inte Con                                                                                                    |
| 16. Fournissez la rue mise<br>à jour.                                                                                                    | <br>Control     Control     Contro     Control     Control     Control     Control     Control |
| 17. Fournissez le code<br>postal mis à jour.                                                                                              | A Conset                                                                                                    |
| 18. Fournissez la ville mise<br>à jour.                                                                                                   | • 5. Genet Menutin.                                                                                                    |
| 19. Sélectionnez la liste<br>déroulante « Région ».                                                                                       |                                                                                                    |

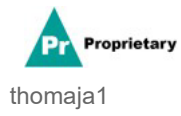

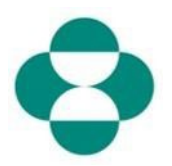

| Explication                                                                                               | Capture d'écran                                                                                                    |                                                                              |
|----------------------------------------------------------------------------------------------------|----------------------------------------------------------------------------------------------------|------------------------------------------------------------------------------|
|                                                                                                    | Archa Sourcing       If Groups status - Status - Stat                                         | A Career 1)                                                                  |
| 20. Fournissez la région<br>mise à jour.                                                                  | Arba Sourcing Consequence of the Source of the Source of t | (PAlg Cantor 3)                                                              |
| 21. Examinez le formulaire<br>pour déterminer si des mises<br>à jour supplémentaires sont<br>nécessaires. | Ariba Sourcing     Console     Console     Event Messages     Event Messages     Event Message     Event Messages     Event Messages     Event Messages     Event Messages     Event Messages     Event Messages     Event Messages     Event Messages     Event Messages     Event Message     Event Message     Event Messages     Event Messages     Event Messages     Event Messages     Event Messages     Event Messages     Event Messages     Event Messages     Event Messages     Event Messages     Event Messages     Event Messages     Event Messages     Event Messages     Event Messages     Event Message     Event Message     Event Message     Event Message     Event Message     Event Message     Event Messages     Event Messages     Event Messages     Event Messages     Event Message     Event Messages     Event Message     Event Messages     Event Messages      | NO  * Email (NT  * test@poor  * No  * Country: L Tax Name USA: Tax Iden port |

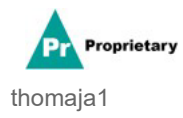

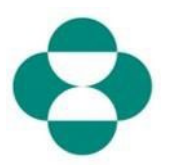

| Explication                                                              | Capture d'écran                                                            |                                                         |
|--------------------------------------------------------------------------|----------------------------------------------------------------------------|---------------------------------------------------------|
|                                                                          | Ariba Sourcin                                                              | ıg                                                      |
|                                                                          | < Go back to Merck - TEST Dashboa                                          | rd                                                      |
|                                                                          | Console                                                                    |                                                         |
|                                                                          | Event Messages<br>Event Details                                            | All Content                                             |
|                                                                          | Response Team                                                              | Name 1                                                  |
| 22. Cliquez sur « Soumettre<br>la réponse complète »                     | ▼ Event Contents<br>All Content                                            | 6.9.2 Tax ID                                            |
| pour envoyer votre réponse<br>mise à jour pour examen et<br>approbation. | <ul><li>4 Supplier Name &amp; Addr</li><li>5 General Information</li></ul> |                                                         |
|                                                                          | 6 Ordering & Payment I                                                     | 6.9.4 Are you located in the United                     |
|                                                                          | Financial                                                                  | 6.9.5 Attach W-9. Link to download                      |
|                                                                          | 7 Information                                                              | ▼ 7 Financial Information                               |
|                                                                          |                                                                            | 7.1 Bank Information                                    |
|                                                                          |                                                                            | (*) inc                                                 |
|                                                                          |                                                                            | Submit Entire Response                                  |
|                                                                          | Elizabeth Rooney (test-ariba.su                                            | oplier2020@gmail.com) last visited 14 May 2020 5:26:30. |

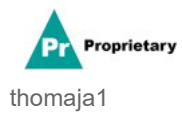

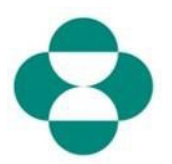

| Explication     | Capture d'écran                                                                                                    |
|-----------------|----------------------------------------------------------------------------------------------------|
|                 | Ariba Sourcing         < Go back to Merck - TEST Deshboard         Console         Event Messages         Event Details         Response History         Response Team                                                                                                    |
| 23. Cliquez sur | Event Contents All Content     6.9.2 Tax ID     6.9.2 Tax ID     Click OK to submit.     Click OK to submit.     OK     Click OK to submit.     OK     OK |
|                 | Andba Sourcing       Revendentional       Revendentional       Revendentional       Revendentional         • extent trade-<br>* Construing       Image: A source in the source interferentiation interference interference       Revendentiational       Revendentiational       Revendentiational         • extent trade-<br>* Revendentiational       Image: A source interference       Revendentiational       Revendentiational       Revendentiation                                                                                                    |

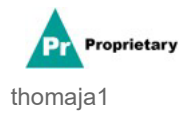